# GEPC 資格者サポート 資格保有者向け利用マニュアル

平成 22 年4月

社団法人 土壌環境センター

# 1. 登録内容の変更・更新

初期認証手続きをした資格保有者は、管理システムを使用して登録内容の変更・更新ができます。

① 管理システムにログインします。

| GEPC資格者サポート<br>GEPC                                                                       |                  |
|-------------------------------------------------------------------------------------------|------------------|
| <b>&lt;ログイン&gt;</b><br>資格保有者の方は、ご登録のIDとバスワードを入力してログインし<br>てください。                          |                  |
| ID<br>バスワード<br>ID・バスワードを記憶する                                                              |                  |
| ログイン<br><u>&gt;&gt;&gt; パスワードを忘れた方はこちら</u><br><u>&gt;&gt;&gt; 利用マニュアル(PDFファイル)の参照はこちら</u> | ail アドレス・パ<br>す。 |

② 管理システムのメニュー画面が表示されます。処理したい項目を選択します。

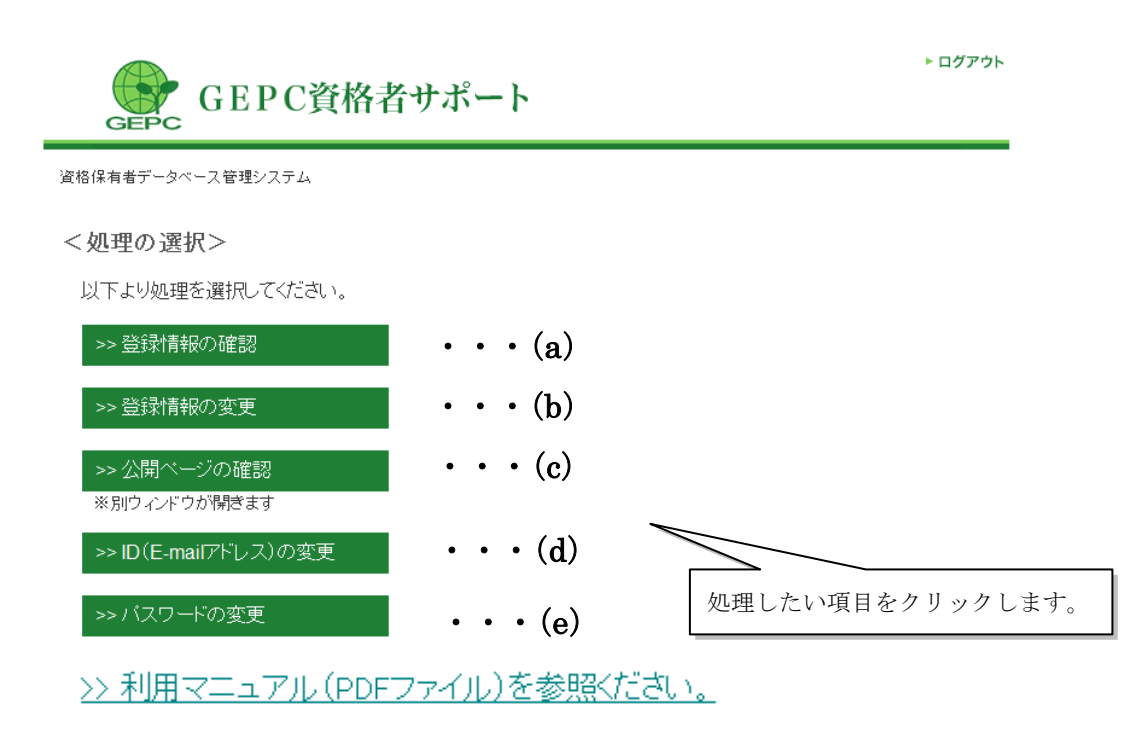

## (a) 登録情報の確認

登録内容を表示します。

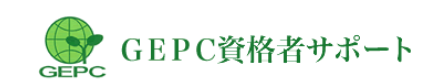

<u>資格保有者データベース管理システム</u>> 登録情報の確認

<登録情報の確認>

#### 登録者基本情報

| 氏名         | 土壤 太郎          |     |  |
|------------|----------------|-----|--|
| フリガナ       | ドジョウ タロウ       | 公開  |  |
| 生年月日       | 1980年01月01日    | 非公開 |  |
| E-mail(ID) | dojo@æpc.or.jp | 非公開 |  |
|            |                |     |  |

#### 保有する資格

| 資格名   | 土壤環境監理士     |     |
|-------|-------------|-----|
| 登録番号  | 1000        | 公開  |
| ステータス | 有効          |     |
| 登録日   | 2008年12月01日 | 非公開 |
| 有効期限  | 1970年01月01日 | 非公開 |
|       |             |     |
| 資格名   | 土壤環境保全士     |     |
| 登録番号  | 2000        | 公開  |
| ステータス | 有効          |     |
| 登録日   | 2008年12月01日 | 非公開 |
| 有効期限  | 2010年03月31日 | 非公開 |

| 資格名        | 土壌環境リスク管理者  | 1188   |
|------------|-------------|--------|
| 登録番号       | 3000        | 22(1#1 |
| 認定日        | 1970年01月01日 | 非公開    |
| 公布日        | 1970年01月01日 | 非公開    |
| レベルアップ受講回数 |             | 非公開    |

#### 所属先(公開連絡先)

| TTIME U CLAINIAL FU / U/ |                                                                       |          |
|--------------------------|-----------------------------------------------------------------------|----------|
| 所属先名称                    | 土壌環境センター                                                              | 非公園      |
| フリガナ                     | ドジョウカンキョウセンター                                                         | 7F-24(#) |
| 部課名                      | 環境部                                                                   | 非公開      |
| 役職                       | 部長                                                                    | 非公開      |
| 郵便番号                     | 〒105-0013                                                             | 非公開      |
| 住所1                      | 東京都                                                                   | 非公開      |
| 住所2                      | 港区浜松町1-10-11                                                          | 非公開      |
| 住所3                      | 土壌環境ビル10F                                                             | 非公開      |
| 電話                       | 03-3333-3333                                                          | 非公開      |
| FAX                      | 03-3333-3334                                                          | 非公開      |
| 営業範囲                     | 都道府県限定対応<br>(岩手県、茨城県、東京都、福井県、愛知県、兵庫県、岡山県、愛<br>媛県、熊本県)<br>※海外案件対応: しない | 公開       |

#### 自宅情報

| 郵便番号 | 〒123-4567    | 非公開 |
|------|--------------|-----|
| 住所1  | 東京都          | 非公開 |
| 住所2  | 新宿区          | 非公開 |
| 住所3  |              | 非公開 |
| 電話   | 03-3333-3335 | 非公開 |
| FAX  |              | 非公開 |

自己PR

| 自己PR | 公開 |
|------|----|

#### >> 登録・公開情報を変更する

登録者基本情報や所有する資格情報を変更する場合には、事務局へご連絡ください。 また、全情報の公開を希望しない場合や、一部の資格情報の公開を希望しない場合も、事務局へご連絡ください。

(社)土壌環境センター 資格制度事務局

TEL:03-5215-5955 FAX:03-5215-5954 E-mail:<u>shikaku@gepc.or.ip</u>

<u>↑~-ジторл</u>

Copyright(C)2010 GEO-ENVIRONMENTAL PROTECTION CENTER. All Rights Reserved.

#### (b) 登録内容の変更

登録内容を変更します。赤文字で「必須」となっているは必ず入力ください。
 WEBに表示してよい項目は「公開」を、表示したくない項目は「非公開」の選択します。

▶ ログアウト

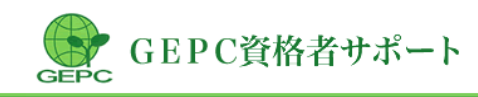

<u>資格保有者データベース管理システム</u>> 登録情報の変更

<登録情報の変更>

ご利用の際は、自己の責任にもとづいて情報の入力および公開を行ってください。土壌環境センターは、入力 および公開された全ての情報の内容について責任を負わないものとします。

内容を変更の上、「編集内容の確認」ボタンをクリックしてください。

| 11/1両/しくムけりたれつ/し/    |                                                                                                    |                                         |
|----------------------|----------------------------------------------------------------------------------------------------|-----------------------------------------|
| 所属先名称必須              | (制土壌環境センター)                                                                                                    | <ul> <li>● 公開 ○ 非公開</li> </ul>          |
| 部課名                  | 資格                                                                                                    | <ul> <li>● 公開 ○ 非公開</li> </ul>          |
| 役職                   |                                                                                                    | ○ 公開 ⓒ 非公開                              |
| 郵便番号 <mark>必須</mark> | 〒100 - 0001<br>※半角英数で記入してください                                                                                                    | <ul> <li>● 公開</li> <li>○ 非公開</li> </ul> |
| 住所1 必須               | 東京都 💌                                                                                                    | ⊙ 公開 ○ 非公開                              |
| 住所2 必須               | 千代田区麹町4-2<br>※市区町村名および番地を記入してください                                                                                                    | <ul> <li>● 公開</li> <li>○ 非公開</li> </ul> |
| 住所3                  | 第2題町ビルファ<br>※ビル名等を記入してください                                                                                                    | <ul> <li>● 公開</li> <li>○ 非公開</li> </ul> |
| 電話                   | 03 - 5215 - 5955<br>※携帯可。半角英数で記入してください                                                                                                    | ○ 公開 () 非公開                             |
| FAX                  | 03 - 5215 - 5954<br>※半角英数で記入してください                                                                                                    | ○ 公開 ④ 非公開                              |
| 営業範囲必須               | <ul> <li>● 日本全国どこでも対応</li> <li>● 都道府県限定対応(複数選択可)</li> <li>□ 北海道 □ 青森県 □ 岩手県 □ 宮城県 □ 秋田県</li> <li>□ 山形県 □ 福島県 □ 茨城県 □ 栃木県 □ 群馬県</li> <li>□ 埼玉県 □ 千葉県 □ 東京都 □ 神奈川県 □ 新潟県</li> <li>□ 富山県 □ 石川県 □ 福井県 □ 山梨県 □ 長野県</li> <li>□ 岐阜県 □ 静岡県 □ 愛知県 □ 三重県 □ 滋賀県</li> <li>□ 京都府 □ 大阪府 □ 兵庫県 □ 奈良県 □ 和歌山県</li> <li>□ 鳥取県 □ 島根県 □ 岡山県 □ 広島県 □ 山口県</li> <li>□ 徳島県 □ 香川県 □ 愛媛県 □ 高知県 □ 福岡県</li> <li>□ 佐賀県 □ 長崎県 □ 熊本県 □ 大分県 □ 宮崎県</li> <li>□ 鹿児島県 □ 沖縄県</li> <li>○ 営業範囲なし</li> </ul> | 公開                                      |

### 所属先(公開連絡先)

| 自宅情報                                    |                                                                                                    |                      |
|-----------------------------------------|----------------------------------------------------------------------------------------------------|----------------------|
| 郵便番号 必須                                 | 〒100 - 0002<br>※半角英数で記入してください                                                                           | 非公開                  |
| 住所1 必須                                  | 東京都 💌                                                                                                   | 非公開                  |
| 住所2 必須                                  | 千代田区塾町4-3  // // // // // // // // // // // // /                                                        | 非公開                  |
| 住所3                                     | ▲ ▲ ▲ ▲ ▲ ▲ ▲ ▲ ▲ ▲ ▲ ▲ ▲ ▲ ▲ ▲ ▲ ▲ ▲                                                                   | 非公開                  |
| 電話必須                                    | 03     - 3333     - 3333       ※携帯可。半角英数で記入してください                                                       | 非公開                  |
| FAX                                     | ────────────────────────────────────                                                                    | 非公開                  |
| 自己PR                                    |                                                                                                    |                      |
| 自己PR                                    | よろしくお願いします。<br>×<br>全角200文字以内で記入してください                                                                  | 公開                   |
| 入力が終了したら、「編集<br>認」をクリックします。(ε<br>に移ります。 | 編集内容の確認<br>「<br>海集を取りやめる<br>メニューのページ<br>かるの確<br>)の画面<br>)-ENVIRONMENTAL PROTECTION CENTER. All Rights F | ジに戻ります。<br>Peserved. |

#### (c) 公開ページの確認

① プレビューを表示します。

| 貝恰体伯伯朋辛   | 授>           |         |            |
|-----------|--------------|---------|------------|
| 登録者基本情報   |              |         |            |
| 氏名        | 土壤 一郎        |         |            |
| フリガナ      | ドジョウイチロウ     |         |            |
| 保有する資格    |              |         |            |
| 資格名       | 土壤環境監理士      | 土壤環境保全士 | 土壌環境リスク管理者 |
| 登録番号      | 100          | -       | -          |
| 有効/停止     | 有効           | -       | -          |
| 所属先(公開連絡) | 先)           | I       |            |
| 名称        | ㈱土壌環境センター    |         |            |
| 住所        | 東京都千代田区麹町4-  | 2       |            |
| 電話        | (非公開)        |         |            |
| FAX       | (非公開)        |         |            |
| 営業範囲      | 全国どこでも対応     |         |            |
| ф         |              |         |            |
|           | トスレノお願いいたします | t       |            |

ブレビュー画面を閉じる

- (d) ID (E-mail アドレス)の変更
  - 現在お使いの E-mail アドレスと、変更したい Email アドレスを入力し、「変更内容の 確認」をクリックします。

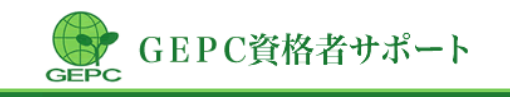

▶ ログアウト

<u>資格保有者データベース管理システム</u> > ID(E-mailアドレス)の変更

<ID(E-mailアドレス)の変更>

現在のIDと新しいIDを入力して、「変更内容を確認」ボタンをクリックしてください。

| 現在のID | ※半角英数で記入してください                                          |
|-------|---------------------------------------------------------|
| 新しいID | ※半角英数で記入してください<br>※確認のため、上記と同じID(E-mailアドレス)を再度記入してください |
|       | 変更内容を確認     変更をとりやめる                                    |

② 変更内容の確認後、「IDを変更する」をクリックして変更が完了します。

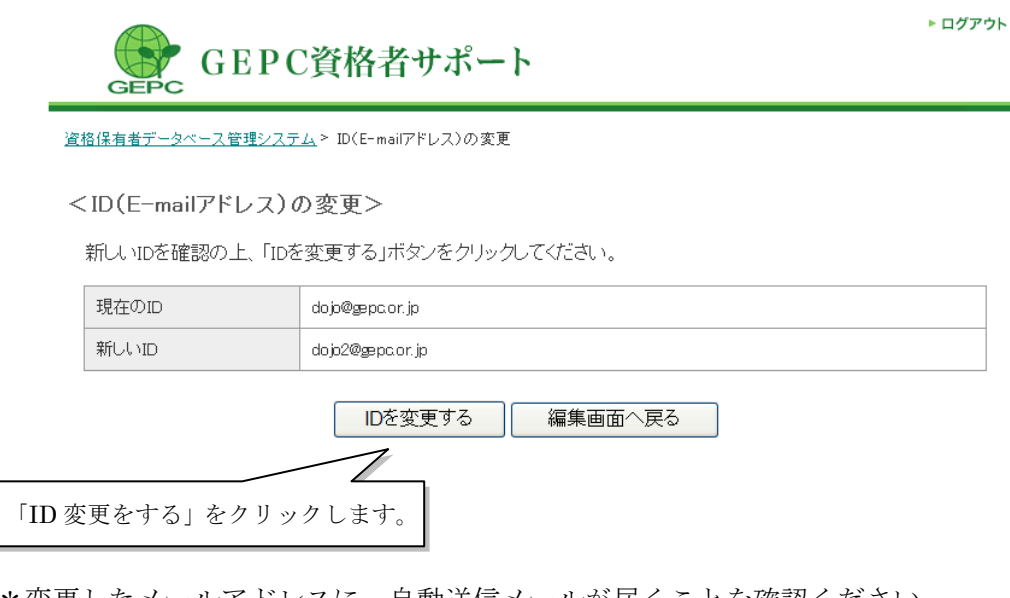

- \*変更したメールアドレスに、自動送信メールが届くことを確認ください。 届かない場合は、メールアドレスの記入が間違っている可能性があります。
- (e) パスワードの変更
  - ① 現在お使いのパスワードと、変更したいパスワードを入力します。
  - ② 「パスワードを変更する」をクリックします。

| GEPC資格者サポート |
|-------------|
|-------------|

<u>資格保有者データベース管理システム</u>> ID(E-mailアドレス)の変更

| 現在のID | ※半角英数で記入してください                                                                                 |  |
|-------|------------------------------------------------------------------------------------------------|--|
| 新しいID | <br>※半角英数で記入してください<br>※他の人と共用しているE-mailは使用できません。<br> <br>※確認のため、上記と同じID(E-mailアドレス)を再度記入してください |  |
|       | 変更内容を確認         変更をとりやめる                                                                       |  |

► ログアウト

\*登録メールアドレスに、自動送信メールが届くことを確認ください。

## 2. パスワードの確認

パスワードを忘れてしまった場合は、パスワード確認の処理をします。

① ログイン画面にある、「パスワードを忘れた方はこちら」からをクリックします。

| GEPC資格者サポート                                            |           |
|--------------------------------------------------------|-----------|
| <ログイン><br>資格保有者の方は、ご登録のIDとバスワードを入力してログインし<br>てください。    |           |
| ID ID・バスワードを記憶する                                       |           |
| ログイン<br>>> バスワードを忘れた方はこちら<br>>> 利用マニュアル(PDFファイル)の参照 ちら |           |
| こちらから確認!                                               | 画面へ移動します。 |

② パスワード確認画面より、E-mailのアドレスを入力して送信をすると、登録されている E-mailのアドレス宛にパスワードが送信されます。

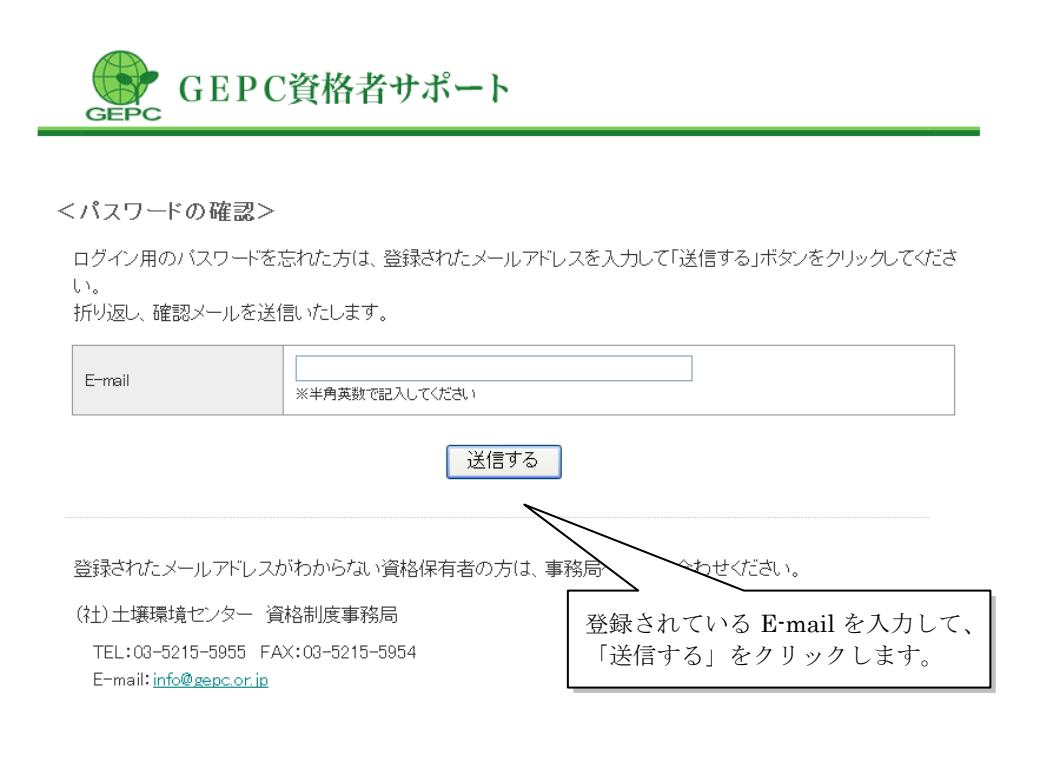